# NUMBERING – Numbering Configuration

Modified on: Sun, 17 Jan, 2021 at 6:47 PM

# **Numbering Configuration**

| Frame<br>Roof | Add/Modify<br>Elements | Update Frame<br>Delete Frame<br>Modify Other • |   | Insert Rafters | Split<br>Parts | Number<br>Elements | Create<br>Assembly | <ul> <li>Link Roof</li> <li>Configs •</li> <li>Settings •</li> </ul> |
|---------------|------------------------|------------------------------------------------|---|----------------|----------------|--------------------|--------------------|----------------------------------------------------------------------|
|               |                        |                                                | R | oof+M          |                | E1 Numb            | ar Elements        |                                                                      |
|               |                        |                                                |   |                |                |                    | er ciements        |                                                                      |
|               |                        |                                                |   |                |                | Numb               | ering Configura    | tion                                                                 |
|               |                        |                                                |   |                |                | R10 Numb           | er Roofs           |                                                                      |
|               |                        |                                                |   |                |                | P1 Numb            | er Parts           |                                                                      |

or:

| Numbering C                                                         | Configuration                          |         |        |         | -                                           | -      |     | ×                   |
|---------------------------------------------------------------------|----------------------------------------|---------|--------|---------|---------------------------------------------|--------|-----|---------------------|
| Configuration:                                                      | Default Configuration v                | Save    |        | Duplic  | ate Rename Delete                           |        |     |                     |
| Roof Numberin                                                       | g Setup Part Numbering Setup Nur       | mbering | y Set  | up      |                                             |        |     |                     |
| -Sort & Numbe                                                       | r Structural Framing and Connections   |         |        |         |                                             |        |     |                     |
|                                                                     |                                        |         |        |         |                                             |        |     |                     |
| Sort Structural Framing by Id (will be removed) (will be removed)   |                                        |         |        |         |                                             |        |     |                     |
| Sort Structural Framing by Mark (will be removed) (will be removed) |                                        |         |        |         |                                             |        |     |                     |
| Sort Structu                                                        | ural Framing by Assembly Name (will b  | e remo  | /ed)   | (will b | e removed)                                  |        |     |                     |
| Sort Struct                                                         | ural Framing from Start to End         |         |        |         |                                             |        |     |                     |
| Sort Struct                                                         | ural Connections by Mark (will be remo | ved) (w | ill be | e remo  | ved)                                        |        |     |                     |
| Sort Mark Stru                                                      | ctural Framings                        |         |        |         | ort Mark Structural Connections             |        |     |                     |
| Soft Mark Stru                                                      |                                        |         |        |         |                                             |        |     |                     |
| Sort Mark Co                                                        | onfiguration                           |         |        |         | Sort Mark Configuration                     |        |     |                     |
| FM SortMar                                                          | k - by Frame Host and Member Mark      | Ÿ       | ✓      |         | FM SortMark - by Host and Connection Mark   | & Туре | e v | <ul><li>✓</li></ul> |
| None                                                                |                                        | ~       |        |         | None                                        |        | ~   |                     |
| None                                                                |                                        | Ÿ       |        |         | None                                        |        | ~   |                     |
| None                                                                |                                        | ý       |        |         | None                                        |        | ~   |                     |
| None                                                                |                                        | ~       |        |         | None                                        |        | ~   |                     |
| None                                                                |                                        |         |        |         | None                                        |        |     |                     |
| None                                                                |                                        |         |        |         | None                                        |        |     |                     |
| None                                                                |                                        | -       |        |         |                                             |        | -   |                     |
| Sort Mark Con                                                       | figuration Files' Location             |         |        |         |                                             |        |     |                     |
| Use Predef                                                          | ined SortMark configurations           |         |        |         |                                             |        |     |                     |
| C:\Users\Ren                                                        | ata\AppData\Roaming\Tools 4 Revit\R    | oof+M   | 2020   | Confi   | urations\Numbering Setup Configurations\Sor | tMark  |     |                     |
| O Use SortMa                                                        | ark tool configurations                |         |        |         |                                             |        |     |                     |
| -                                                                   |                                        |         |        |         |                                             |        |     |                     |
|                                                                     |                                        |         |        |         | ОК                                          |        | Can | icel                |

**Numbering Configuration** – allows you to configure and save automatic numbering settings for roofs, sheathings/panelings (Parts), framing elements (under Structural Framing category), and details (Structural Connections) by using functionality from the framing software and <u>Sort Mark (http://www.aga-cad.com/products/tools4revit/sort-mark)</u> configurations.

<u>Sort Mark (http://www.aga-cad.com/products/tools4revit/sort-mark)</u> can renumber any Revit® elements in just the way you want.

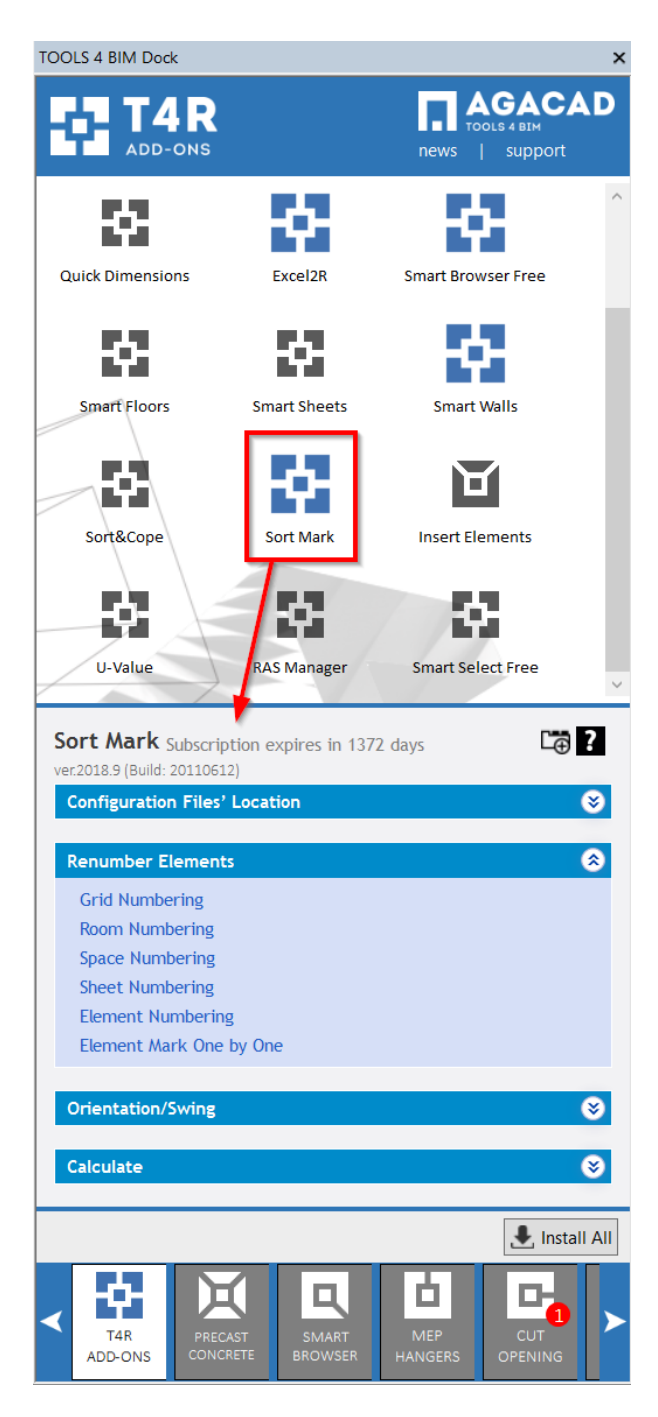

Sort Mark E-Help >> (http://www.aga-cad.com/products/tools4revit/sort-mark/e-help)

## Configuration

| R Numbering Configuration —                                                  |        | × |  |  |  |  |
|------------------------------------------------------------------------------|--------|---|--|--|--|--|
| Configuration: Default Configuration v Save Duplicate Rename                 | Delete | a |  |  |  |  |
| Roof Numbering Setup Part Numbering Setup Numbering Setup                    |        |   |  |  |  |  |
| Sort & Number Structural Framing and Connections                             |        |   |  |  |  |  |
|                                                                              |        |   |  |  |  |  |
| Sort Structural Framing by Id (will be removed) (will be removed)            |        |   |  |  |  |  |
| Sort Structural Framing by Mark (will be removed) (will be removed)          |        |   |  |  |  |  |
| Sort Structural Framing by Assembly Name (will be removed) (will be removed) |        |   |  |  |  |  |
| Sort Structural Framing from Start to End                                    |        |   |  |  |  |  |
| Sort Structural Connections by Mark (will be removed) (will be removed)      |        |   |  |  |  |  |
|                                                                              |        |   |  |  |  |  |

**Configuration** – configuration with all numbering settings. You can use the sample configurations or create new ones. Also, you can rename, duplicate, or delete existing configurations.

By default, **Roof+M** detail configurations are saved in *C*:\*Users\user name\AppData\Roaming\Tools 4* Revit\Roof+M2020 Configurations (or other version)\Numbering Setup Configurations catalog. The content from this catalog can be copied to other users' computers if needed. Also, the path can be changed in **Roof+M**  $\rightarrow$  **Settings**  $\rightarrow$  **Configuration Files' Location**.

| C:\Users\Renata\AppData\Roaming\Tools 4 Revit\Roof+M2020 Configurations |                  |             |  |  |  |  |  |  |
|-------------------------------------------------------------------------|------------------|-------------|--|--|--|--|--|--|
| Name                                                                    | Date modified    | Туре        |  |  |  |  |  |  |
| CustomFramingJoins                                                      | 2019-09-16 20:24 | File folder |  |  |  |  |  |  |
| Details Configurations                                                  | 2019-09-14 17:23 | File folder |  |  |  |  |  |  |
| Framing Configurations                                                  | 2019-07-31 20:14 | File folder |  |  |  |  |  |  |
| HipValley Configurations                                                | 2019-07-31 20:14 | File folder |  |  |  |  |  |  |
| Mark Configurations                                                     | 2019-09-14 17:30 | File folder |  |  |  |  |  |  |
| Numbering Setup Configurations                                          | 2019-09-12 20:29 | File folder |  |  |  |  |  |  |
| Part Configurations                                                     | 2019-07-31 20:14 | File folder |  |  |  |  |  |  |
| Sheathing Configurations                                                | 2019-07-31 20:14 | File folder |  |  |  |  |  |  |
| Shop Drawing Configurations                                             | 2019-09-16 18:41 | File folder |  |  |  |  |  |  |
| Workshop Configurations                                                 | 2019-09-19 20:03 | File folder |  |  |  |  |  |  |

#### Sort Mark Configuration Files' Location

08/09/21, 08:53

| R Numbering Configuration                                         |       |      |       |      |       | -                                     | _       |      | × |
|-------------------------------------------------------------------|-------|------|-------|------|-------|---------------------------------------|---------|------|---|
| Configuration: Default Configuration v                            | Save  | e    |       | upl  | icate | e Rename Delete                       |         |      |   |
| Roof Numbering Setup Part Numbering Setup Numbering Setup         |       |      |       |      |       |                                       |         |      |   |
| Sort & Number Structural Framing and Connections                  |       |      |       |      |       |                                       |         |      |   |
|                                                                   |       |      |       |      |       |                                       |         |      |   |
| Sort Structural Framing by Id (will be removed) (will be removed) |       |      |       |      |       |                                       |         |      |   |
| Sort Structural Framing by Mark (will be removed)                 | (will | be   | rem   | ove  | d)    |                                       |         |      |   |
| Sort Structural Framing by Assembly Name (will be                 | e ren | nove | ed) ( | will | be re | emoved)                               |         |      |   |
| Sort Structural Framing from Start to End                         |       |      |       |      |       |                                       |         |      |   |
| Sort Structural Connections by Mark (will be remo                 | /ed)  | (wil | l be  | rem  | ove   | d)                                    |         |      |   |
|                                                                   |       |      |       |      |       |                                       |         |      |   |
| - Sort Mark structural Framings                                   |       |      |       | -Se  | ort N | lark Structural Connections           |         |      |   |
| Sort Mark Configuration                                           |       |      |       |      | Sor   | Mark Configuration                    |         |      |   |
| FM SortMark - by Frame Host and Member Mark                       | v     | ✓    |       |      | ۶M    | SortMark - by Host and Connection M   | ark & T | Ty⊧≚ | ✓ |
| - None                                                            | v     |      |       |      |       | lone                                  |         | Ŷ    |   |
| - None                                                            | ~     |      |       | -    |       | lone                                  |         | Ŷ    |   |
| - None                                                            | ×     |      |       | -    |       | lone                                  |         | Ŷ    |   |
| - None                                                            | v     |      |       | -    |       | lone                                  |         | ~    |   |
| - None                                                            | ~     |      |       | -    |       | lone                                  |         | Ŷ    |   |
| None                                                              | ~     |      |       | -    |       | lone                                  |         | v    |   |
| None                                                              | v     |      |       |      |       | lone                                  |         | v    |   |
| Sort Mark Configuration Files' Location                           |       |      |       |      | _     |                                       |         |      |   |
| Use Predefined SortMark configurations                            |       |      |       |      |       |                                       |         |      |   |
| C:\Users\Renata\AppData\Roaming\Tools 4 Revit\Re                  | oof+  | M20  | 020 ( | Conf | figur | rations\Numbering Setup Configuration | ns\Sort | Mark |   |
| Use SortMark tool configurations                                  |       |      |       |      |       |                                       |         |      |   |
|                                                                   | _     | _    | _     | _    |       |                                       |         |      |   |
| OK Cancel                                                         |       |      |       |      |       |                                       |         |      |   |

Sort Mark Configuration Files' Location – location of <u>Sort Mark (http://www.aga-cad.com/products/tools4revit/sort-mark)</u> configuration files.

**Sort Mark Structural Framings –** configuration for numbering all framing elements (under Structural Framing category). The list of configurations comes from **Sort Mark Configuration Files' Location**.

**Sort Mark Structural Connections –** configuration for numbering all details (under Structural Connections category). The list of configurations comes from **Sort Mark Configuration Files' Location**.

| R Numbering Configura  | ation                |               |           | -      |       | ×   |
|------------------------|----------------------|---------------|-----------|--------|-------|-----|
| Configuration: Default | Configuration v      | Save          | Duplicate | Rename | Delet | e   |
| Roof Numbering Setup   | Part Numbering Setup | Numbering Set | tup       |        |       |     |
| Sort Mark Parts        |                      |               |           |        |       |     |
| Sort Mark Configurat   | tion                 |               |           |        |       |     |
| Part Mark - by Host    | and Part Mark        |               |           |        | Ŷ     | ✓   |
| None                   |                      |               |           |        | Ŷ     |     |
| None                   |                      |               |           |        | Ŷ     |     |
| None                   |                      |               |           |        | Ŷ     |     |
| None                   |                      |               |           |        | Ŷ     |     |
|                        |                      |               |           |        |       |     |
|                        |                      |               |           | ОК     | Can   | cel |

**Roof Numbering Setup** – configuration for numbering all roofs. The list of configurations comes from **Sort Mark Configuration Files' Location**.

**Part Numbering Setup** – configuration for numbering all sheathing/paneling (under Part category). The list of configurations comes from **Sort Mark Configuration Files' Location**.

### Sort & Number Structural Framing and Connections

| R Numbering Configuration -                                                  | ×      |
|------------------------------------------------------------------------------|--------|
| Configuration: Default Configuration v Save Duplicate Rename D               | elete  |
| Roof Numbering Setup Part Numbering Setup Numbering Setup                    |        |
| <ul> <li>Sort &amp; Number Structural Framing and Connections</li> </ul>     |        |
| Sort Structural Framing by Id (will be removed) (will be removed)            |        |
| Sort Structural Framing by Mark (will be removed) (will be removed)          |        |
| Sort Structural Framing by Assembly Name (will be removed) (will be removed) |        |
| Sort Structural Framing from Start to End                                    | ✓      |
| Sort Structural Connections by Mark (will be removed) (will be removed)      |        |
| OK                                                                           | Cancel |

**Sort & Number Structural Framing and Connections** – different automatic numbering rules for framing elements (under Structural Framing category) and details (under Structural Connections category).

Make sure that the numbering rules are selected before saving configuration:

| R Numbering Configuration                                                    | _ |        | ×  |
|------------------------------------------------------------------------------|---|--------|----|
| Configuration: Default Configuration v Save Duplicate Rename                 | e | Delete | 2  |
| Roof Numbering Setup Part Numbering Setup Numbering Setup                    |   |        |    |
| Sort & Number Structural Framing and Connections                             |   |        |    |
|                                                                              |   |        |    |
| Sort Structural Framing by Id (will be removed) (will be removed)            |   |        |    |
| Sort Structural Framing by Mark (will be removed) (will be removed)          |   | E      |    |
| Sort Structural Framing by Assembly Name (will be removed) (will be removed) |   | [      | 3  |
| Sort Structural Framing from Start to End                                    |   |        | ✓  |
| Sort Structural Connections by Mark (will be removed) (will be removed)      |   | [      | 5  |
|                                                                              |   |        |    |
| OK                                                                           |   | Cano   | el |

**FM SortMark** – parameter with the result. You can find it in **Element Properties**  $\rightarrow$  **Identity Data**. It contains the **Framing Member Mark** value from **Framing Configuration** and a number that is sorted by selected value (ID, Mark, Assembly Name, from start to End).

|      |      |     |                  |       | Properties                     | ×                     |
|------|------|-----|------------------|-------|--------------------------------|-----------------------|
| 4    |      | 40  | 13               | <br>a | M_MF Stud-Joist<br>C20351-15   | -                     |
|      | 8    | 0   | 60               |       | Structural Framing (Other) (1) | V 🖯 Edit Type         |
|      |      | 4   |                  |       | Identity Data                  | * ^                   |
|      |      | 13  |                  |       | FM Number of Connectors        | 0.000000              |
|      |      |     |                  | _     | Assembly Name                  | Roof 203+3layer_3     |
|      | 0    | c.  | 4                |       | Image                          |                       |
|      |      |     | -                |       | Comments                       |                       |
|      |      |     | в                |       | Mark                           |                       |
| e    |      |     |                  |       | Framing Member                 | Common Joist          |
|      |      |     |                  | 7.    | Framing Member Type            | Joist                 |
|      | =    | 6   | æ                | - "   | Framing Member Cut Length      | 4009.5                |
| 1976 | s mm |     |                  | l t   | Framing                        | Roof                  |
| ~    |      |     | 4                |       | Framing Member Description     | Common Joist          |
| ~    |      |     |                  |       | FM SortMark                    | 4                     |
|      | ~    | 0   | د 🖒              |       | Framing Layer                  | Frame                 |
| 7    |      | 396 | 1.7 <sup>-</sup> |       | Framing Member Mark            | J                     |
|      |      | H   | 2                |       | FM HostMemberSortMark          | Root 203+3layer_3     |
| -0[  |      |     |                  |       | Framing Member Mass            | 15.612 kg             |
|      |      |     |                  |       | Framing Member Volume          | 0.0020 m <sup>-</sup> |
|      |      |     |                  |       | C.B.I.C. Danak Blooma la an    |                       |